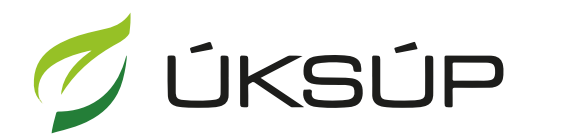

ÚSTREDNÝ KONTROLNÝ A SKÚŠOBNÝ ÚSTAV POĽNOHOSPODÁRSKY V BRATISLAVE

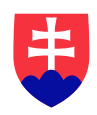

## Manuál pre žiadosť o certifikáciu hnojiva

Kontakt na technickú podporu ÚKSÚP:

podporacur@uksup.sk

+421 2 5988 0215 +421 2 5988 0372 +421 2 3278 6347

- 1. otvorenie stránky s elektronickými službami ÚKSÚP : https://cur.uksup.sk/public/service-list
- 2. výber "Register certifikovaných hnojív" v záložke "Žiadosti"

| Oficiálna stránka ÚKSÚP 🔹                                                                                                    | Slovensky - |
|----------------------------------------------------------------------------------------------------|-------------|
| Elektronické služby                                                                                                    |             |
| Na stránke Elektronické služby sa nachádzajú elektronické formuláre, ktoré sa využív<br>podávaní úkonov a hlásení voči Ústrednému kontrolnému a skúšobnému ústavu<br>poľnohospodárskemu. | ⁄ajú pri    |
| Kontakt na technickú podporu ÚKSÚP: <u>podporacur@uksup.sk</u>                                                                                                    |             |
| +421 2 5988 0215, +421 2 5988 0372, +421 2 3278 6347                                                                                                    |             |
| Žiadosti <u>Hlásenia</u>                                                                                                    |             |
| Register certifikovaných hnojiv                                                                                                    |             |
| Register vzájomne uznaných hnojív                                                                                                    |             |
| Register sekundarnych zrojov zivin a kompostu                                                                                                    |             |
| Register douavaterov a uznavania množiteľského poractu                                                                                                    |             |
| Perister ovocných sadov a chmeľníc                                                                                                    |             |
| Report of our ferrid and a chine and                                                                                                    |             |
|                                                                                                    |             |
|                                                                                                    |             |
| Prevádzkovateľom služby je Ústredný kontrolný a skúšobný ústav poľnohospodársky v<br>Bratislave Potoenespodestvy BertsLee                                                                | Y USTAV     |

3. voľba služby "Žiadosť o certifikáciu hnojiva" a "Prejsť na službu"

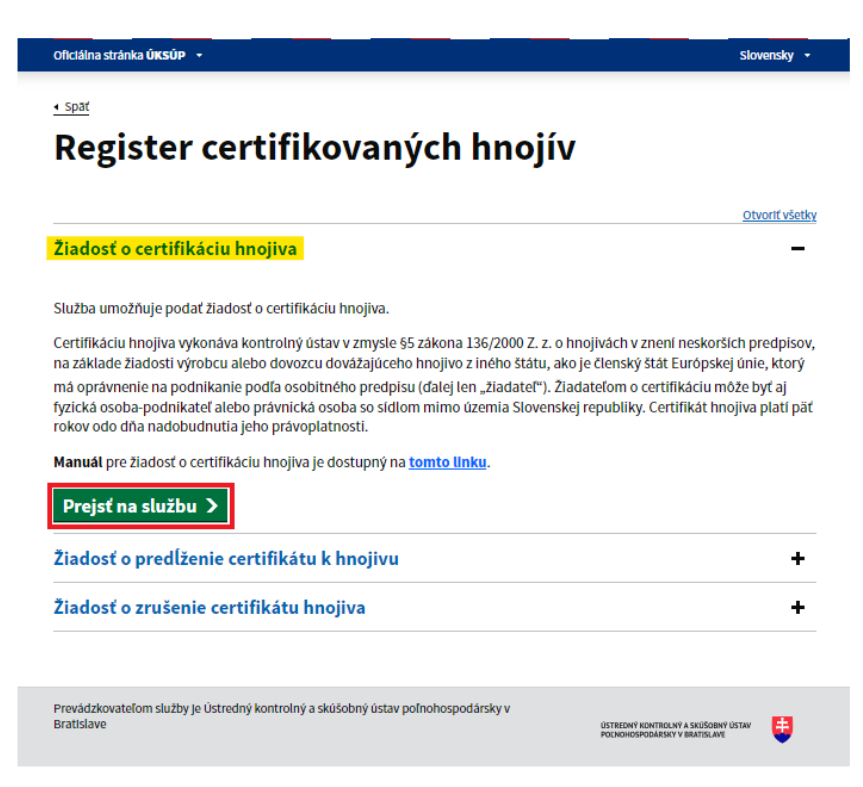

4. vyplnenie prihlasovacích údajov a následné prihlásenie cez tlačidlo "**Prihlásiť sa**" ( ako **Prihlasovacie meno** uviesť registrovaný email )

| Oficiálna stránka ÚKSÚP 🝷                |                                   | Slovenčina 🔻                                                         |
|------------------------------------------|-----------------------------------|----------------------------------------------------------------------|
| Prihlásenie                              | e.                                |                                                                      |
| Heslo*                                   |                                   | Centrálny údajový<br>repozitár                                       |
| Prihlásiť sa                             |                                   |                                                                      |
| Registrácia                              |                                   | Ústredný kontrolný a skúšobný ústav<br>poľnohospodársky v Bratislave |
|                                          | Tyms                              |                                                                      |
| odporované prehliadače: Chrome, Microso  | íft Edge, Firefox, Safari 9+.     | USTREDNÝ KONTROLNÝ A SKÚŠOBNÝ ÚSTAV                                  |
| revauzkovaterom siuzby je Ostredny kontr | piny a skusobny ustav pomonospoda | ilský v Diatislave                                                   |

5. zobrazia sa základné údaje žiadosti, kde je možné vybrať kontaktnú osobu, v prípade potreby doplniť aj poznámku

| ■ Certifikácia hnojiva         | TEST YMS UKSUP, (IČO 36042111) Výber subjektu 🗹 🗳                                                                                                    |  |  |  |  |  |
|--------------------------------|----------------------------------------------------------------------------------------------------|--|--|--|--|--|
| IČO /VAT<br>Tvo žiadosti       | Základné informácie Zrušiť Pokračovať                                                                                                    |  |  |  |  |  |
| Žiadosť o certifikáciu hnojiva | Hásenie môžete podať vyplnením nasledujúceho elektronického formulára.<br>Formulár je riešený ako viackrokový, s postupným vypĺňaním údajov záložkovým spôsobom.                                                                                                    |  |  |  |  |  |
| Základné informácie            | Záložky sa budú poskupne spristupňovať na vyplinenie v ľavej časti obrazovky.<br>Žiadosť o Certifikáciu hnojiva si vyžaduje mať pri svojom subjekte mať definovanú <b>aspoň jednu</b><br>výrobnú prevádzku. Ak ju nemáte, vráťte sa späť a doplňte ju.<br>Prechod na ďalšiu záložku vykonáte pomocou tlačidla <b>Pokračovať</b> . |  |  |  |  |  |
|                                | Údaje žiadosti                                                                                                    |  |  |  |  |  |
|                                | Typ žiadosti<br>Žiadosť o certifikáciu hnojiva                                                                                                    |  |  |  |  |  |
|                                | Údaje žiadateľa                                                                                                    |  |  |  |  |  |
|                                | Žiadateľ<br>YMS UKSUP, (IČO 36042111)                                                                                                    |  |  |  |  |  |
|                                | Kontaktná osoba<br>IBAN žiedateľa *<br>SK68072000028919871111                                                                                                    |  |  |  |  |  |
|                                | Poznámka                                                                                                    |  |  |  |  |  |
|                                | Info O                                                                                                    |  |  |  |  |  |

Upozornenie : V podávaní žiadosti je možné pokračovať len v prípade, že je pre daný subjekt zadefinovaná aspoň jedna výrobná prevádzka. Pokiaľ nie je, je potrebné najskôr ju založiť v Profile organizácie a to v záložke **"Prevádzky a kontakty"**.

 vyplnia sa základné údaje o hnojive ( v prípade pôvodu hnojiva zo Slovenska sa výrobca vyberá zo zoznamu, v prípade pôvodu zo zahraničia je potrebné vyplniť aj údaje o adrese a VAT )

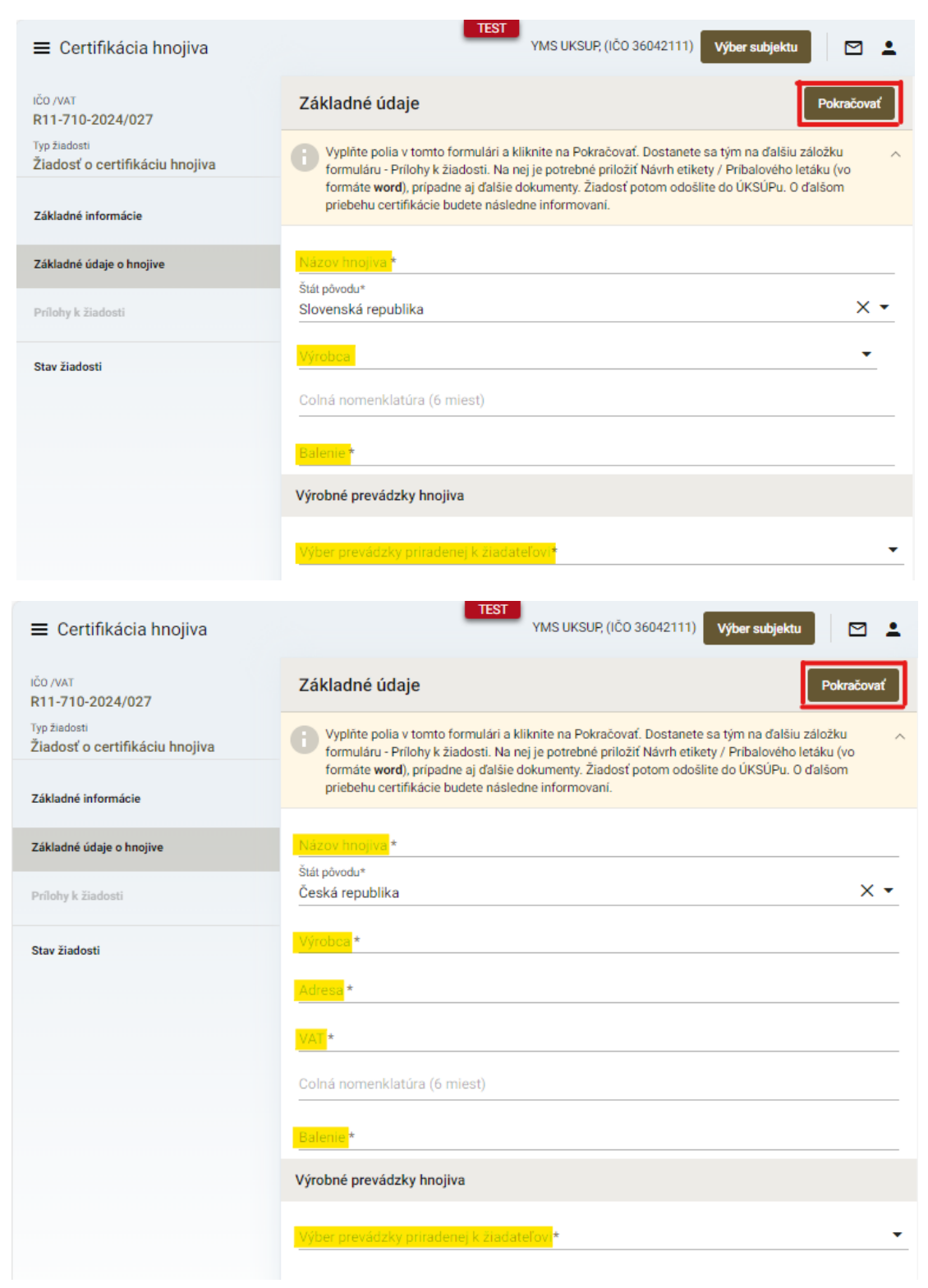

TIP : V dolnej časti formulára je možné vybrať viacero výrobných prevádzok hnojiva.

 po kliknutí na tlačidlo "Pokračovať" sa otvorí ďalšia záložka "Prílohy k žiadosti", kde sa do vyznačeného poľa nahrá etiketa resp. príbalový leták (požaduje sa vkladať súbor vo formáte .doc MS Word )

| ■ Certifikácia hnojiva                         | TEST                                                   | IS UKSUP, (IČO 3604 | 2111) Výber subj | jektu Odoslať žiad  | losť 🗲    | ⊠ ≛      |
|------------------------------------------------|--------------------------------------------------------|---------------------|------------------|---------------------|-----------|----------|
| ičo /vat<br>R11-710-2024/027                   | Prílohy                                                |                     |                  |                     |           |          |
| Typ žiadosti<br>Žiadosť o certifikáciu hnojiva | Zoznam povinných dokumentov                            |                     |                  |                     |           |          |
| Základné informácie                            | Návrh etikety/príbalového letáku<br>Sem nahrajte súbor |                     |                  |                     |           |          |
| Základné údaje o hnojive                       | Zoznam dokumentov                                      |                     |                  |                     |           |          |
| Prílohy k žiadosti                             | Rýchle vyhľadávanie                                    |                     |                  |                     |           |          |
| Stav žiadosti                                  | Typ dokumentu                                          |                     | -                | Najskôr vyberte typ | dokumentu | •••      |
| 5184 2180051                                   | Názov                                                  | Typ<br>dokumentu    | Nahral           | Dátum               |           | _        |
|                                                |                                                        |                     |                  |                     |           | Filtre   |
|                                                |                                                        |                     |                  |                     |           | III Stip |
|                                                | Žiadne záznamy                                         |                     |                  |                     |           | Ċe       |
|                                                |                                                        |                     |                  |                     |           |          |

8. v prípade potreby je možné vložiť aj ďalšiu dokumentáciu, najskôr sa vyberie typ dokumentu a následne sa podobným spôsobom do sprístupneného poľa vloží ďalší dokument

| ≡ Certifikácia hnojiva                         | TEST                                                   | MS UKSUP, (IČO 3604               | 2111) Výber subj | jektu Odoslať žiadosť | ← 🛛           | ÷      |
|------------------------------------------------|--------------------------------------------------------|-----------------------------------|------------------|-----------------------|---------------|--------|
| ičo /VAT<br>R11-710-2024/027                   | Prílohy                                                |                                   |                  |                       |               |        |
| Typ žiadosti<br>Žiadosť o certifikáciu hnojiva | Zoznam povinných dokumentov                            |                                   |                  |                       |               |        |
| Základné informácie                            | Návrh etikety/príbalového letáku<br>Sem nahrajte súbor |                                   |                  |                       |               |        |
| Základné údaje o hnojive                       | Zoznam dokumentov                                      |                                   |                  |                       |               |        |
| Prílohy k žiadosti                             | Rýchle vyhľadávanie                                    |                                   |                  |                       |               |        |
| Stav žiadosti                                  | Technická dokumen<br>Názov                             | tácia výrobku<br>Typ<br>dokumentu | X 💌              | Sem nahrajte súbi     | <mark></mark> |        |
|                                                |                                                        |                                   |                  |                       |               | Filtre |
|                                                |                                                        |                                   |                  |                       |               | St/pce |
|                                                | Žiadne záznamy                                         |                                   |                  |                       |               |        |

## 9. po nahratí všetkých dokumentov sa žiadosť odošle prostredníctvom tlačidla v pravom hornom rohu formulára

| ≡ Certifikácia hnojiva                         | TEST<br>YMS UKSUP, (IČO 36042111) Výber subjektu Odoslať žiadosť ← ⊠ 单                                       |                            |  |  |  |
|------------------------------------------------|----------------------------------------------------------------------------------------------------|----------------------------|--|--|--|
| IČO /VAT<br>R11-710-2024/027                   | Prílohy                                                                                                    |                            |  |  |  |
| Typ žiadosti<br>Žiadosť o certifikáciu hnojiva | Zoznam povinných dokumentov                                                                                  |                            |  |  |  |
| Základné informácie                            | Návrh etikety/príbalového letáku<br>Sem nahrajte súbor                                                       |                            |  |  |  |
| Základné údaje o hnojive                       | Zoznam dokumentov                                                                                            |                            |  |  |  |
| Prílohy k žiadosti                             | Rýchle vyhľadávanie                                                                                          |                            |  |  |  |
| Stav žiadosti                                  | Typ dokumentu     Najskôr vyberte typ dokumentu     ••       Názov     Typ<br>dokumentu     Nahral     Dátum | •                          |  |  |  |
|                                                |                                                                                                    | <ul> <li>Filtre</li> </ul> |  |  |  |
|                                                |                                                                                                    | Stipce                     |  |  |  |
|                                                | Žiadne záznamy                                                                                               |                            |  |  |  |

- 10. zo systému bude následne odoslaný notifikačný email s priloženým potvrdením žiadosti vo formáte PDF
- 11. potvrdenie žiadosti sa po podpísaní elektronicky kvalifikovaným podpisom pošle prostredníctvom linku uvedenom v notifikačnej správe do ÚKSÚP
- 12. proces odoslania žiadosti je týmto ukončený a ďalej sa postupuje podľa pokynov z ďalšej elektronickej komunikácie s ÚKSÚP.